## Removing actual project status in NPV-1 diagram

To remove the project status

- 1. From the milestone shortcut menu, select Edit Status.
- In the opened Project Status Application Wizard, click the Remove project status indicator mark button.
  Click Finish when you are done.